# TUTORIAL **OFFLINE NT PASSWORD X REGISTRY EDITOR Utilitaire pour réinitialiser les** mots de passe des comptes administrateur et locaux

#### Description

Offline NT Password & Registry Editor est un utilitaire pour réinitialiser le mot de passe des comptes locaux utilisateur sous Windows NT, Windows 2000, Windows XP,Windows 2003 et Windows Vista 32 et 64 bits. Vous n'avez pas besoin de connaître l'ancien mot de passe pour en mettre un nouveau. Pour cela, vous devez arrêter votre ordinateur et redémarrer sur le CD de l'utilitaire. Le CD inclut l'accés aux partitions NTFS, FAT et FAT32. L'utilitaire détectera les comptes utilisateur et permettra de les déverrouiller ou de les désactiver. Il permet également d'éditer la base de registre. Vous pouvez maintenant ajouter un utilisateur dans le group local Administrateur pour devenir administrateur.

#### Pourquoi l'utiliser

Le système Windows NT stocke les informations de l'utilisateur, en incluant les versions cryptées des mots de passe, dans un fichier appelé 'SAM ', habituellement sous %systemroot%\winnt\system32\config. Microsoft ne fournit pas le moyen de changer le mot de passe si vous ne pouvez pas ouvrir une session avec les droits de le faire, excepté depuis la disquette de secours Microsoft si vous l'avez générée. C'est pourquoi cet utilitaire permet de le faire.

### Comment faire le CD

Dézipper le fichier cd070927.zip, il doit contenir le fichier image ISO : cd070927.iso. Il peut être gravé avec n'importe quel programme de gravure à condition que l'option Graver une image ISO soit prise en compte. Une fois gravé sur le CD, il doit seulement contenir les fichiers suivants :

BOOT.CAT, BOOT.MSG, INITRD.CGZ, ISOLINUX.BIN, ISOLINUX.CFG, README.TXT, SCSI.CGZ, SYSLINUX.CFG, SYSLINUX.EXE et VMLINUZ

Le PC devra ensuite démarrer sur le CD.

#### **Fonctionnement**

Le programme fontionne pour : NT 3.51, NT 4 (toutes les versions et Service Pack), Windows 2000 (toutes les versions et Service Pack), Windows XP (toutes les versions, même avec le SP2), Windows Server 2003 (tous les Service Packs) et Windows Vista 32 et 64 bits.

<u>Utilisation</u>

• Redémarrer sur le CD

Au boot: attendre ou valider par la touche Entrée

```
×
  Windows NT/2k/XP/Vista Change Password / Registry Editor / Boot CD
                                                                       ×
                                                                       ×
  (c) 1998-2007 Petter Nordahl-Hagen. Distributed under GNU GPL v2
                                                                       ×
                                                                       ×
 DISCLAIMER: THIS SOFTWARE COMES WITH ABSOLUTELY NO WARRANTIES!
                                                                       ×
             THE AUTHOR CAN NOT BE HELD RESPONSIBLE FOR ANY DAMAGE
                                                                       ×
             CAUSED BY THE (MIS)USE OF THIS SOFTWARE
                                                                       ×
 More info at: http://home.eunet.no/~pnordahl/ntpasswd/
             : pnordahl@eunet.no
 Email
 CD build date: Thu Sep 27 20:57:41 CEST 2007
Press enter to boot, or give linux kernel boot options first if needed.
Some that I have to use once in a while:
boot nousb - to turn off USB if not used and it causes problems
boot irqpoll – if some drivers hang with irq problem messages
boot nodrivers – skip automatic disk driver loading
```

```
boot:
```

 Sélectionner la version de boot. Dans la plus part des cas laisser le choix 1 pour sélectionner la partition NT trouvée et valider par la touche Entrée

```
Windows Registry Edit Utility Floppy / chntpw
(c) 1997 - 2007 Petter N Hagen - pnordahl@eunet.no
GNU GPL v2 license, see files on CD
                                                                                                                                                         ***
                                                                                                                                                         ×
   This utility will enable you to change or blank the password of
any user (incl. administrator) on an Windows NT/2k/XP/Vista
WITHOUT knowing the old password.
Unlocking locked/disabled accounts also supported.
                                                                                                                                                         ×
                                                                                                                                                         ×
                                                                                                                                                         ×
                                                                                                                                                         ×
                                                                                                                                                         ×
   It also has a registry editor, and there is now support for adding and deleting keys and values.
                                                                                                                                                         ×
                                                                                                                                                         ×
                                                                                                                                                         ×
   Tested on: NT3.51 & NT4: Workstation, Server, PDC.
Win2k Prof & Server to SP4. Cannot change AD.
XP Home & Prof: up to SP2
Win 2003 Server (cannot change AD passwords)
Vista 32 and 64 bit
                                                                                                                                                         ×
                                                                                                                                                         ×
                                                                                                                                                         ×
                                                                                                                                                         ×
                                                                                                                                                         ×
                                                                                                                                                         ŧ
 * HINT: If things scroll by too fast, press SHIFT-PGUP/PGDOWN ... *
                                                                                     _____
There are several steps to go through:
- Disk select with optional loading of disk drivers
- PATH select, where are the Windows systems files stored
- File-select, what parts of registry we need
- Then finally the password change or registry edit itself
- If changes were made, write them back to disk
DON'T PANIC! Usually the defaults are OK, just press enter
all the way through the guestions
  Step ONE: Select disk where the Windows installation is
  Disks:
Disk /dev/sda: 68.7 GB, 68718428160 bytes
Candidate Windows partitions found:
1 : /dev/sda1 65522MB BOOT
Please select partition by number or
q = quit
q = quit
d = automatically start disk drivers
M = manually select disk drivers to load
f = fetch additional drivers from floppy / usb
a = show all partitions found
l = show propbable Windows (NTFS) partitions only
Select: [1]
```

 Laisser le choix du chemin du dossier de registre de Windows et valider par la touche Entrée

Tested on: NT3.51 & NT4: Workstation, Server, PDC. Win2k Prof & Server to SP4. Cannot change AD. XP Home & Prof: up to SP2 Win 2003 Server (cannot change AD passwords) Vista 32 and 64 bit \*\*\* HINT: If things scroll by too fast, press SHIFT-PGUP/PGDOWN ... \_\_\_\_\_ There are several steps to go through: - Disk select with optional loading of disk drivers - PATH select, where are the Windows systems files stored - File-select, what parts of registry we need - Then finally the password change or registry edit itself - If changes were made, write them back to disk DON'T PANIC! Usually the defaults are OK, just press enter all the way through the guestions Step ONE: Select disk where the Windows installation is Disks: Disk /dev/sda: 68.7 GB, 68718428160 bytes Candidate Windows partitions found: 1 : /dev/sda1 65522MB BOOT Please select partition by number or = quit q = quit d = automatically start disk drivers m = manually select disk drivers to load f = fetch additional drivers from floppy / usb a = show all partitions found l = show propbable Windows (NTFS) partitions only Select: [1] Selected 1 Mounting from /dev/sda1, with filesystem type NTFS NTFS volume version 3.1. \_\_\_\_\_\_ n Step TWO: Select PATH and registry files What is the path to the registry directory? (relative to windows disk) [WINDOWS/system32/config] : \_

- Laisser le choix 1 pour changer le mot de passe et valider par la touche
- Entrée

```
<u>Then finally the password change or registry edit itself</u>
   If changes were made, write them back to disk
DON'T PANIC! Usually the defaults are OK, just press enter
                    all the way through the questions
                      Step ONE: Select disk where the Windows installation is
         Disks:
Disk /dev/sda: 68.7 GB, 68718428160 bytes
Candidate Windows partitions found:
1 : /dev/sda1 65522MB BOOT
Please select partition by number or
g guit
g = guit
d = automatically start disk drivers
M = Manually select disk drivers to load
f = fetch additional drivers from floppy / usb
a = show all partitions found
l = show propbable Windows (NTFS) partitions only
Select: [1]
Selected 1
Mounting from /dev/sda1, with filesystem type NTFS
NTFS volume version 3.1.
                                                            ______
ā Step TWO: Select PATH and registry files
What is the path to the registry directory? (relative to windows disk)
[WINDOWS/system32/config] :
-rw----- 1 0 0 262144 Sep 30 19:07 SAM
                                                     262144 Sep 30
262144 Sep 30
262144 Sep 30
9961472 Sep 30
2621440 Sep 30
2621440 Sep 30
4096 May 20
262144 May 20
                                                                            19:07
19:07
19:07
19:07
19:07
19:07
14:08
15:47
                                                                                     SAM
SECURITY
default
software
                                      <u>ସେସେସେସ</u>୍
 rw-----
                        ø
                     ø
                        õ
 nw-
                        ø
 rw-
                                                                                      system
                        ğ
lrwx-----
                                                                                      systemprofile
userdiff
 rw-----
Select which part of registry to load, use predefined choices
or list the files with space as delimiter
1 - Password reset [sam system security]
2 - RecoveryConsole parameters [software]
     quit - return to previous
71ī
```

Laisser le choix 1 pour éditer le compte et valider par la touche Entrée

r list the files with space as delimiter - Password reset [sam system security] - RecoveryConsole parameters [software] g - quit - return to previous [1] : Selected files: sam system security - quit - return to previous Copying sam system security to /tmp \_\_\_\_\_\_\_\_\_\_\_\_\_ \_\_\_\_\_\_ Note THREE: Password or registry edit chntpw version 0.99.5 070923 (decade), (c) Petter N Hagen Hive (sam) name (from header): (\SystemRoot\System32\Config\SAM) ROOT KEY at offset: 0x001020 \* Subkey indexing type is: 666c (lf) Page at 0x6000 is not 'hbin', assuming file contains garbage at end File size 262144 [40000] bytes, containing 5 pages (+ 1 headerpage) Used for data: 230/18888 blocks/bytes, unused: 4/1432 blocks/bytes. Hive (system) name (from header): (SYSTEM) ROOT KEY at offset: 0x001020 \* Subkey indexing type is: 686c (lh) Page at 0x27b000 is not 'hbin', assuming file contains garbage at end File size 2621440 [280000] bytes, containing 603 pages (+ 1 headerpage) Used for data: 45406/2514968 blocks/bytes, unused: 1143/62600 blocks/bytes. Hive {security} name (from header): {emRoot\System32\Config\SECURITY} ROOT KEY at offset: 0x001020 \* Subkey indexing type is: 666c {lf} Page at 0xb000 is not 'hbin', assuming file contains garbage at end File size 262144 [40000] bytes, containing 10 pages (+ 1 headerpage) Used for data: 776/34856 blocks/bytes, unused: 9/5784 blocks/bytes. \* SAM policy limits: Failed logins before lockout is: 0 Minimum password length : 0 Password history count : 0 <>======<>> chntpw Main Interactive Menu <>=======<>> Loaded hives: <sam> <system> <security> Edit user data and passwords Syskey status & change RecoveryConsole settings 123 9 - Registry editor, now with full write support! q - Quit (you will be asked if there is something to save) What to do? [1] -

- Laisser le compte Administrateur par défaut et valider par la touche Entrée
- Vous pouvez aussi sélectionner d'autres comptes
- Il peut arriver que le compte soit désactivé (dis=disabled) ou verrouillé (lock=locked), il vous sera proposer de le réactiver ou le déverrouiller

```
ROOT KEY at offset: 0x001020 * Subkey indexing type is: 666c (lf)
Page at 0x6000 is not 'hbin', assuming file contains garbage at end
File size 262144 [40000] bytes, containing 5 pages (+ 1 headerpage)
Used for data: 230/18888 blocks/bytes, unused: 4/1432 blocks/bytes.
Hive (system) name (from header): (SYSTEM)
ROOT KEY at offset: 0x001020 * Subkey indexing type is: 686c (lh)
Page at 0x27b000 is not 'hbin', assuming file contains garbage at end
File size 2621440 [280000] bytes, containing 603 pages (+ 1 headerpage)
Used for data: 45406/2514968 blocks/bytes, unused: 1143/62600 blocks/bytes.
Hive (security) name (from header): (emRoot\System32\Config\SECURITY)
ROOT KEY at offset: 0x001020 * Subkey indexing type is: 666c (lf)
Page at 0xb000 is not 'hbin', assuming file contains garbage at end
File size 262144 [40000] bytes, containing 10 pages (+ 1 headerpage)
Used for data: 776/34856 blocks/bytes, unused: 9/5784 blocks/bytes.
* SAM policy limits:
Failed logins before lockout is: 0
Minimum password length : 0
Password history count : 0
<>======<>> chntpw Main Interactive Menu <>======<>>
Loaded hives: <sam> <system> <security>
              Edit user data and passwords
Syskey status & change
RecoveryConsole settings
     9 - Registry editor, now with full write support!
q - Quit (you will be asked if there is something to save)
What to do? [1] \rightarrow 1
 ===== chntpw Edit User Info & Passwords ====
    RID
01f4
03e8
01f5
01f5
                                                                                                           Admin?
ADMIN
                               ----- Username
                                                                                                                              - Lock? --
                      Administrateur
                  . . . . . . . . .
                      HelpAssistant
                                                                                                                                   dis/lock
*BLANK*
                      Invite
PCMAXDATA1
SUPPORT_388945a0
                                                                                                           ADMIN
     Ø3ea
                                                                                                                                  dis/lock
Select: ! - quit, . - list users, Øx(RID) - User with RID (hex)
or simply enter the username to change: [Administrateur]
```

- Taper 1 pour mettre le mot de passe à blanc ( clavier français : Touche Verr. Num 1 ) et valider par la touche Entrée
- Vous pouvez aussi ajouter un nouveau mot de passe (choix 2), promouvoir un autre compte en administrateur (choix 3) ou déverrouiller et activer le compte (choix 4)

```
Edit user data and passwords
Syskey status & change
RecoveryConsole settings
    123
    9 - Registry editor, now with full write support!
q - Quit (you will be asked if there is something to save)
 What to do? [1] \rightarrow 1
 ===== chntpw Edit User Info & Passwords ====
    RID -
Ø1f4
                                                                                   Admin?
ADMIN
                    ----- Username
                                                                                                   - Lock? --
                  Administrateur
    03e8
01f5
                                                                                                      dis/lock
                  HelpAssistant
                 Invite
PCMAXDATA1
SUPPORT_388945a0
                                                                                                      *BLANK*
    ØЗeb
                                                                                    ADMIN
              03ea
                                                                                                      dis/lock
Select: ! - quit, . - list users, Øx(RID) - User with RID (hex)
or simply enter the username to change: [Administrateur]
 RID
                    0500 [01f4]
 Username:
fullname:
                    Administrateur
comment
homedir
                    Compte d'utilisateur d'administration
 User is member of 1 groups:
00000220 = Administrateurs (which has 2 members)
Account bits: 0x0210 =
[ ] Disabled
[ ] Temp. duplicate | |
[ ] Domain trust ac | |
[X] Pwd don't expir | |
[ ] (unknown 0x10) | |
                                            Homedir reg.
Normal account
Wkş trust açt.
                                                                                                Passwd not reg.
NMS account
                                                                                               Srv trust act
(unknown ØxØ8)
                                                   Auto lockout
(unknown 0x20)
                                            Ē
                                                j
                                                                                            1
                                                                                                (unknown 0x40)
Failed login count: 0, while max tries is: 0
Total login count: 0
- - - User Edit Menu:

1 - Clear (blank) user password

2 - Edit (set new) user password (careful with this on XP or Vista)

3 - Promote user (make user an administrator)

(4 - Unlock and enable user account) [seems unlocked already]

(4 - Quit editing user, back to user select

Select: [q] >
```

 Taper ! pour quitter ( clavier français : Touches Maj+& ) et valider par la touche Entrée

```
9 - Registry editor, now with full write support!
q - Quit (you will be asked if there is something to save)
What to do? [1] \rightarrow 1
===== chntpw Edit User Info & Passwords ====
   RID - ------ Username ------
Ø1f4 Administrateur
Ø3e8 HelpAssistant
Ø1f5 Invite
Ø3eb PCMAXDATA1
Ø3ea SUPPORT_388945aØ
                                                                                              Admin?
ADMIN
                                                                                                               - Lock? ---
                                                                                                                  dis/lock
*BLANK*
                                                                                              ADMIN
                                                                                                                   dis/lock |
Select: ! - quit, . - list users, Øx(RID) - User with RID (hex)
or simply enter the username to change: [Administrateur]
RID
                      0500 [01f4]
Username:
                     Administrateur
fullname:
comment :
homedir :
                     Compte d'utilisateur d'administration
homedir
User is member of 1 groups:
00000220 = Administrateurs (which has 2 members)
Account bits: 0x0210 =
[ ] Disabled
[ ] Temp. duplicate | |
[ ] Domain trust ac | |
[X] Pwd don't expir | |
[ ] (unknown 0x10) | |
                                                -
[ ] Homedir reg.
[X] Normal account
[ ] Wks trust act.
[ ] Auto lockout
[ ] (unknown Øx20)
                                                                                                           Passwd not req.
NMS account
Srv trust act
(unknown ØxØ8)
                                                                                                   ĩ
                                                                                                       i
                                                                                                           (unknown 0x40)
Failed login count: 0, while max tries is: 0
Total login count: 0

    - - - User Edit Menu:
    1 - Clear (blank) user password
    2 - Edit (set new) user password (careful with this on XP or Vista)
    3 - Promote user (make user an administrator)
    (4 - Unlock and enable user account) [seems unlocked already]
    9 - Quit editing user, back to user select
    Select: [q] > 1
    Password cleared!

Select: ! - quit, . - list users, Øx(RID) - User with RID (hex)
or simply enter the username to change: [Administrateur]
```

 Taper q pour quitter ( clavier français : Touche a ) et valider par la touche Entrée

```
: 03ea : SUPPORT_388945a0
                                                                                                    | dis/lock |
Select: ! - quit, . - list users, 0x(RID) - User with RID (hex)
or simply enter the username to change: [Administrateur]
RID
                   0500 [01f4]
Username: Administrateur
fullname:
comment :
                   Compte d'utilisateur d'administration
homedir :
User is member of 1 groups:
00000220 = Administrateurs (which has 2 members)
Account bits: 0x0210 =
[ ] Disabled _____
                                        | = [ ] Homedir req.
| [X] Normal account
| [ ] Wks trust act.
| [ ] Auto lockout
| [ ] (unknown Øx20)
                                                                                                 Passwd not req.
NMS account
Srv trust act
(unknown ØxØ8)
                                                                                         ] Disablea
] Temp. duplicate
] Domain trust ac
X] Pwd don't expir
] (unknown 0x10)
                                                                                                 (unknown 0x40)
Failed login count: 0, while max tries is: 0
Total login count: 0

    - - - User Edit Menu:
    1 - Clear (blank) user password
    2 - Edit (set new) user password (careful with this on XP or Vista)
    3 - Promote user (make user an administrator)
    (4 - Unlock and enable user account) [seems unlocked already]
    9 - Quit editing user, back to user select
    Select: [q] > 1
    Password cleared!

Select: ! - quit, . - list users, 0x(RID) - User with RID (hex)
or simply enter the username to change: [Administrateur] !
<>======<>> chntpw Main Interactive Menu <>======<>>
Loaded hives: <sam> <system> <security>
      - Edit user data and passwords
- Syskey status & change
- RecoveryConsole settings
   123
   9 - Registry editor, now with full write support!
q - Quit (you will be asked if there is something to save)
What to do? [1] \rightarrow
```

## Taper y pour valider les changements et valider par la touche Entrée

```
homedir :
User is member of 1 groups:
00000220 = Administrateurs (which has 2 members)
Account bits: 0x0210 =
[] Disabled [] Homedir req.
[] Temp. duplicate [] Normal account
[] Domain trust ac [] Wks trust act.
[X] Pwd don't expir [] Auto lockout
[] (unknown 0x10) [] (unknown 0x20)
                                                                                                 Passwd not req.
NMS account
Srv trust act
(unknown Ø×Ø8)
                                                                                             ] Passwd not req.
] NMS account
] Srv trust act
] (unknown 0x08)
] (unknown 0x40)
                                                                                         Failed login count: 0, while max tries is: 0
Total login count: 0
- - - User Edit Menu:

1 - Clear (blank) user password

2 - Edit (set new) user password (careful with this on XP or Vista)

3 - Promote user (make user an administrator)

(4 - Unlock and enable user account) [seems unlocked already]

(4 - Quit editing user, back to user select

Select: [q] > 1

Password cleared!
Select: ! - quit, . - list users, Øx(RID) - User with RID (hex)
or simply enter the username to change: [Administrateur] !
 <>======<>> chntpw Main Interactive Menu <>======<>>
 Loaded hives: <sam> <system> <security>
    1 - Edit user data and passwords
2 - Syskey status & change
3 - RecoveryConsole settings
    9 - Registry editor, now with full write support!
q - Quit (you will be asked if there is something to save)
 What to do? [1] \rightarrow q
 Hives that have changed:
  # Name
Ø (sam) – OK
                                                  n Step FOUR: Writing back changes
                                                                                  _____
About to write file(s) back! Do it? [n] :
```

## Vous pouvez recommencer dans le menu sinon accepter le choix par défaut n et valider par la touche Entrée

Temp. duplicate : [X] Normal account Domain trust ac : [ ] Wks trust act. Pwd don't expir : [ ] Auto lockout (unknown 0x10) : [ ] (unknown 0x20) NMS account Srv trust act (unknown Øx08) ] Srv trust act ] (unknown 0×08) ] (unknown 0×40) Ľ Failed login count: 0, while max tries is: 0 Total login count: 0 - - - User Edit Menu: 1 - Clear (blank) user password 2 - Edit (set new) user password (careful with this on XP or Vista) 3 - Promote user (make user an administrator) (4 - Unlock and enable user account) [seems unlocked already] (4 - Quit editing user, back to user select Select: [q] > 1 Password cleared! Select: ! - quit, . - list users, Øx(RID) - User with RID (hex) or simply enter the username to change: [Administrateur] ! <>======<>> chntpw Main Interactive Menu <>======<>> Loaded hives: <sam> <system> <security> Edit user data and passwords
 Syskey status & change
 RecoveryConsole settings 23 9 - Registry editor, now with full write support! q - Quit (you will be asked if there is something to save) What to do? [1] -> q Hives that have changed: # Name Ø (sam) – OK 5 Step FOUR: Writing back changes \_\_\_\_\_\_ About to write file(s) back! Do it? [n] : y Writing sam <del>xxxxx</del> EDIT COMPLETE <del>xxxxx</del> You can try again if it somehow failed, or you selected wrong New run? [n] : \_

- Retirer le CD
- Redémarrer la machine depuis la combinaison de touche Ctrl+Alt+Suppr
- Se connecter sous Windows avec le compte Administrateur sans mot de passe

```
or simply enter the username to change: [Administrateur] !
<>======<>> chntpw Main Interactive Menu <>======<>>
Loaded hives: <sam> <system> <security>
    - Edit user data and passwords
- Syskey status & change
- RecoveryConsole settings
  123
  9 - Registry editor, now with full write support!
q - Quit (you will be asked if there is something to save)
What to do? [1] -> q
Hives that have changed:
   Name
(sam) - OK
                                         _________________________
5 Step FOUR: Writing back changes
                                                               _____
About to write file(s) back! Do it? [n] : y
Writing sam
<del>xxxxx</del> EDIT COMPLETE <del>xxxxx</del>
You can try again if it somehow failed, or you selected wrong
New run? [n] :
end of scripts.. returning to the shell..
Press CTRL-ALT-DEL to reboot now (remove floppy first)
or do whatever you want from the shell..
However, if you mount something, remember to umount before reboot
You may also restart the script procedure with 'sh /scripts/main.sh'
(Please ignore the message about job control, it is not relevant)
BusyBox v1.1.0-prel (2005.12.30-19:45+0000) Built-in shell (ash)
Enter 'help' for a list of built-in commands.
sh: can't access tty; job control turned off
$ Clocksource tsc unstable (delta = 965361288 ns)
Time: pit clocksource has been installed.
```